# Lista de ícones da EPSON STYLUS PHOTO RX520

#### Mensagens de Erro

| Visor                                            | Significado                                                                                                |
|--------------------------------------------------|----------------------------------------------------------------------------------------------------|
| E-01                                             | Acabou a tinta.<br>Substitua os tinteiros vazios.                                                          |
| C E-02                                           | O tinteiro não está instalado ou não está<br>instalado correctamente.<br>Instale o tinteiro correctamente. |
| <b>E</b> -03                                     | Acabou o papel.<br>Não existe papel no alimentador.                                                        |
| <ul><li><b>⊗</b> E-04</li><li><b>⊖</b></li></ul> | Encravamento de papel.<br>Retire o papel encravado e, em seguida,<br>pressione a tecla <b>§ Start</b> .    |
| E-10                                             | Erro na folha de índice.<br>Posicione a folha de índice correctamente.                                     |
| E-11                                             | Erro na folha de índice.<br>Preencha as ovais correctamente.                                               |

| Visor                    | Significado                                                                                                    |  |
|--------------------------|----------------------------------------------------------------------------------------------------|--|
| S E-12                   | Erro na folha de índice.<br>A folha de índice não corresponde às<br>fotografias do cartão de memória.<br>Verifique o cartão de memória. |  |
| E-30<br>Reset Photograph | Erro de pré-digitalização.<br>Verifique se a fotografia está bem colocada.                                                              |  |
| E-40                     | Erro de pré-digitalização.<br>Verifique se a película está bem colocada.                                                                |  |
| E-50<br>C M Y BK         | Não há tinta suficiente para efectuar a<br>limpeza das cabeças.<br>Substitua os tinteiros.                                              |  |
| C E-90                   | Erro mecânico.<br>Contacte o serviço de assistência.                                                                                    |  |
| S E-91                   | A almofada para a tinta está cheia.<br>Contacte o serviço de assistência.                                                               |  |

1

### Mensagens de Aviso

|        | ~      |
|--------|--------|
| Intorm | 00000  |
|        | iauues |
|        |        |

| Visor        | Significado                                                                                                    |
|--------------|----------------------------------------------------------------------------------------------------|
| ▲ ₩-01       | A almofada para a tinta está quase cheia.<br>Contacte o serviço de assistência.                                                               |
| No Data      | Não existem dados de fotografias no cartão<br>de memória.<br>Verifique os dados do cartão de memória.                                         |
| <u>₩-11</u>  | Erro do conector de memória.<br>Verifique o cartão de memória.                                                                                |
| ▲ ₩-20       | Não reconhece a câmara.<br>Verifique a ligação.                                                                                               |
| ▲ #-30<br>↓▲ | Erro de posição da alavanca de selecção da<br>espessura do papel.<br>Posicione correctamente a alavanca de<br>selecção da espessura do papel. |

| Visor            | S                 | ignificado                                                                     |
|------------------|-------------------|--------------------------------------------------------------------------------|
| I-01<br>C M Y BK | Informações sobr  | e o nível de tinta.                                                            |
| □ I-10           | Inserir um cartão | de memória.                                                                    |
| FictBridge       | Câmara PictBridg  | e ligada.                                                                      |
|                  | Câmara USB DIRI   | ECT ligada.                                                                    |
|                  |                   | A posição da alavanca<br>de selecção da<br>espessura do papel foi<br>alterada. |
|                  | Ligada ao PC.     |                                                                                |

#### Ícones Comuns

| Visor    | Significado                                        |
|----------|----------------------------------------------------|
|          | Indicador de pouca tinta.                          |
|          | Indicador de pouca tinta<br>(durante a impressão). |
| Printing | A copiar/imprimir um documento a cores.            |

#### Ícones de Modo de Cópia

| Visor    | Significado                   |
|----------|-------------------------------|
| ſ,       | Cópias.                       |
| 0000     | Cópia a cores.                |
| •        | Cópia a P & B.                |
| Printing | A efectuar uma cópia a P & B. |
|          | Ajustar à página.             |

#### Ícones do Modo de Cartão de Memória

| Visor | Significado               |
|-------|---------------------------|
| 1     | Imprimir tudo.            |
|       | Imprimir folha de índice. |

| Visor | Significado                                                                                                    |
|-------|----------------------------------------------------------------------------------------------------|
| 8     | Imprimir a partir da folha de índice.<br>Coloque a folha de índice e, em seguida,<br>pressione a tecla & Start. |
| DPOF  | Foram encontrados dados DPOF.                                                                                   |

#### Ícones do Modo Película/Fotografia

| Visor      | Significado                                     |
|------------|-------------------------------------------------|
|            | Pré-digitalização.                              |
|            | Copia fotografia.                               |
|            | Película negativa a cores.                      |
|            | Película positiva a cores.                      |
|            | Diapositivos.                                   |
| tika K     | Película negativa a preto e branco.             |
| se 🔿 😒     | Restauração activada.                           |
| <b>*</b> # | Foi activada a restauração para esta fotografia |

## Ícones do Modo Configuração/Utilitários

| Visor             | Significado                                                                                       |                                                                                          |
|-------------------|---------------------------------------------------------------------------------------------------|------------------------------------------------------------------------------------------|
| <b>.</b>          | Verificar os níve                                                                                 | is de tinta.                                                                             |
| Q 🖉               | Pressione a tecla                                                                                 | ♦ Start para entrar neste modo.                                                          |
| Check Ink Levels  |                                                                                                   |                                                                                          |
| <u>л</u>          | Limpar a cabeça                                                                                   | l de impressão.                                                                          |
|                   | Pressione a tecla                                                                                 | ♦ Start para entrar neste modo.                                                          |
| Clean Print Head  |                                                                                                   |                                                                                          |
| An .              | Verificar os jactos da cabeça de impressão.                                                       |                                                                                          |
| ۵ 🔍 🍋             | Pressione a tecla                                                                                 | ♦ Start para entrar neste modo.                                                          |
| Check Ink Nozzles | Printing                                                                                          | Imprimir um modelo de<br>verificação dos jactos.                                         |
| <b>"</b>          | <b>Alinhar a cabeça de impressão.</b><br>Pressione a tecla <b>◊ Start</b> para entrar neste modo. |                                                                                          |
| A⇔A ŏ             |                                                                                                   |                                                                                          |
| Align Print Head  | Printing                                                                                          | Imprimir um modelo de<br>alinhamento da cabeça de<br>impressão.                          |
|                   |                                                                                                   | Fixar o alinhamento da<br>cabeça.                                                        |
| ны т              | <b>Substituir tinteiros.</b><br>Pressione a tecla <b>◊ Start</b> para entrar neste modo.          |                                                                                          |
| 😴 🚳               |                                                                                                   |                                                                                          |
| Change Cartridges |                                                                                                   | Pressione a tecla $\diamond$ Stort e,<br>em seguida, abra a unidade<br>de digitalização. |

| Visor        | Significado                                                                                 |                                                                                  |
|--------------|---------------------------------------------------------------------------------------------|----------------------------------------------------------------------------------|
|              | 2<br>•                                                                                      | Substitua os tinteiros.                                                          |
|              | 3                                                                                           | Feche a unidade de<br>digitalização e, em seguida,<br>pressione a tecla & Stort. |
|              | Correcção automática.                                                                       |                                                                                  |
| E 🔤 🚳        | Pressione a tecla                                                                           | ♦ Start para entrar neste modo.                                                  |
| Auto Correct |                                                                                             |                                                                                  |
|              | OFF                                                                                         | Não                                                                              |
|              | P.I.M.                                                                                      | Print Image Matching                                                             |
|              | PhotoEnhance                                                                                | PhotoEnhance                                                                     |
|              | Exif                                                                                        | Exif                                                                             |
|              | <b>Qualidade de reprodução.</b><br>Pressione a tecla <b>◊ Start</b> para entrar neste modo. |                                                                                  |
|              |                                                                                             |                                                                                  |
| Copy Quality |                                                                                             | Normal                                                                           |
|              |                                                                                             | Prova                                                                            |
|              |                                                                                             | Qualidade fotográfica                                                            |